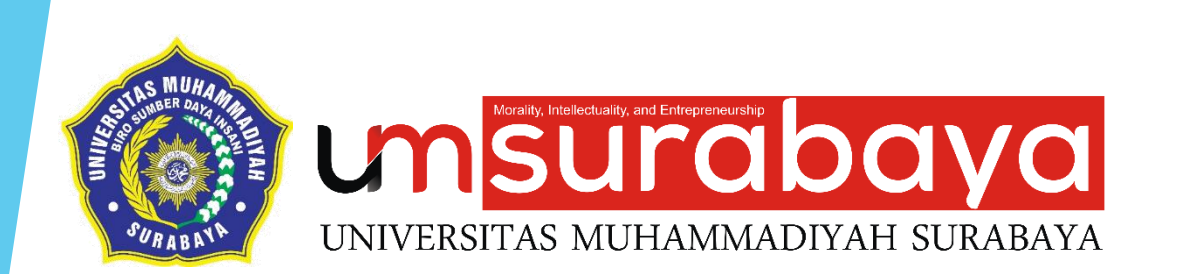

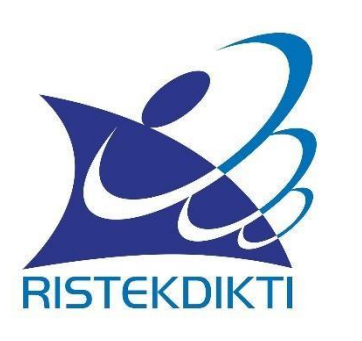

### PANDUAN SINGKAT AKUN TENAGA KEPENDIDIKAN DAN DOSEN DI SISTER UMSurabaya

**BIRO SUMBER DAYA INSANI** 

**Bagian** 1

### Registrasi & Aktivasi Akun SISTER

Syarat pembuatan akun di SISTER ?

- 1. Tenaga Kependidikan Dan Dosen
- 2. Telah terdaftar di laman simtendik dan Pddikti
- 3. Telah memiliki NITK, NIDN, NUP, NIDK
- 4. Perguruan Tinggi telah melakukan instalasi SISTER di infrastruktur perguruan tinggi masing-masing

Langkah 1 :

Membuka atau mengakses laman SISTER UMSurabaya <u>http://sister.um-</u> <u>surabaya.ac.id/</u>

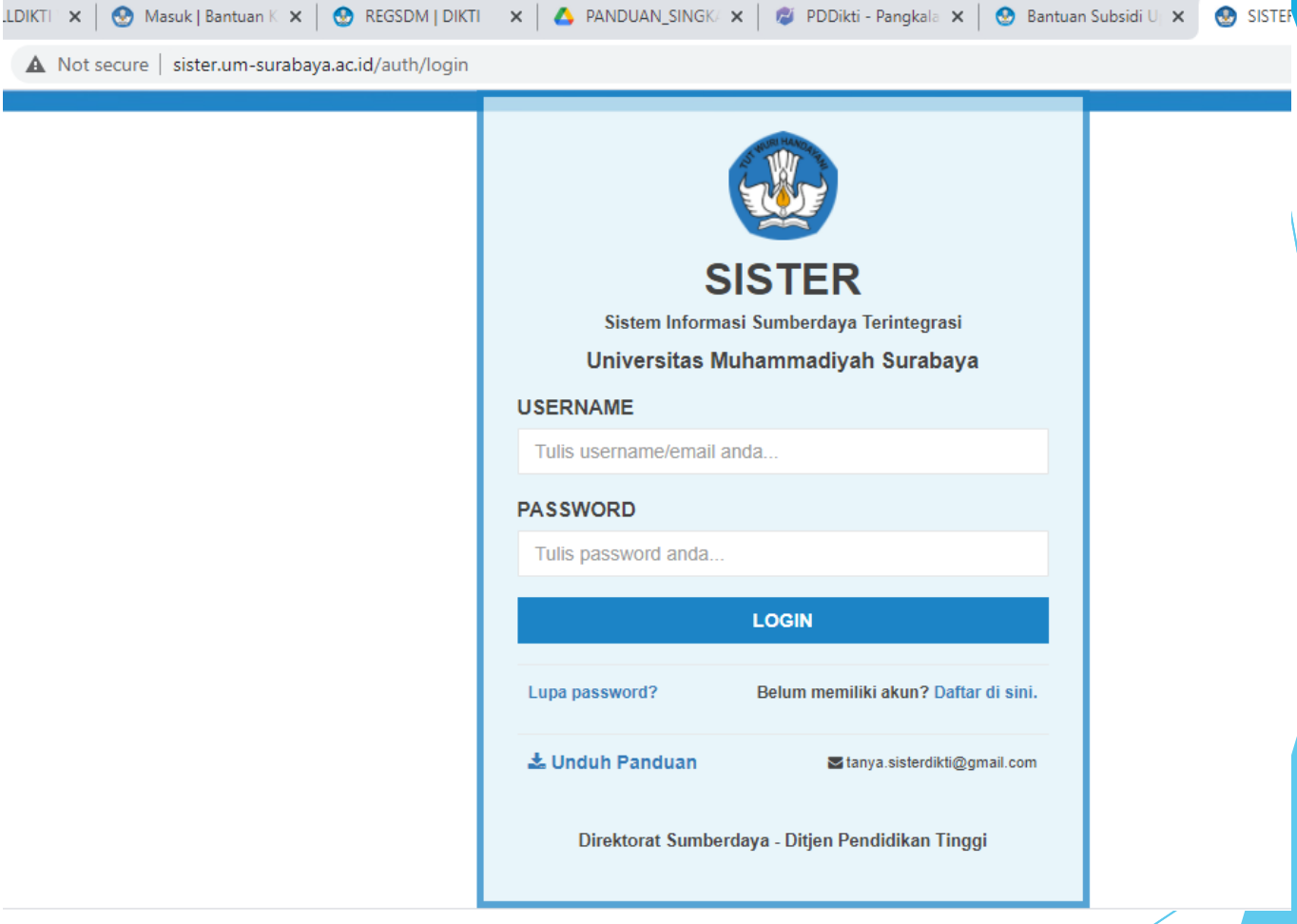

Gambar 1 Halaman awal login SISTER UMSurabaya

Langkah 2 :

Klik pada tulisan "Daftar disini." Terdapat di bagian kanan bawah layar login.

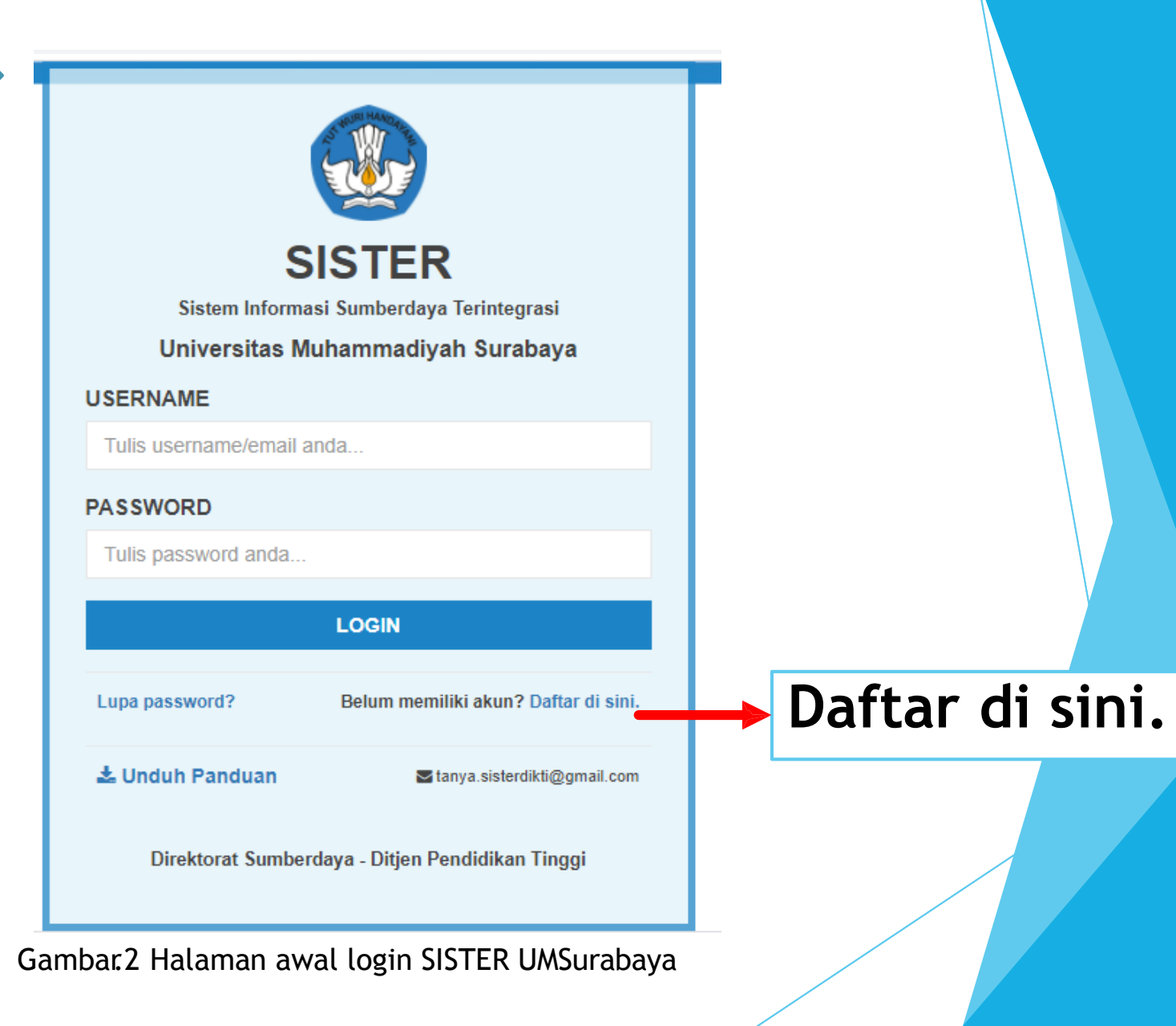

Langkah 3 :

Isikan NITK, NIDN, NUP, NIDK dan Email yang aktif digunakan.

\* Email tersebut digunakan untuk aktivasi melalui tautan yang dikirimkan ke email tersebut.

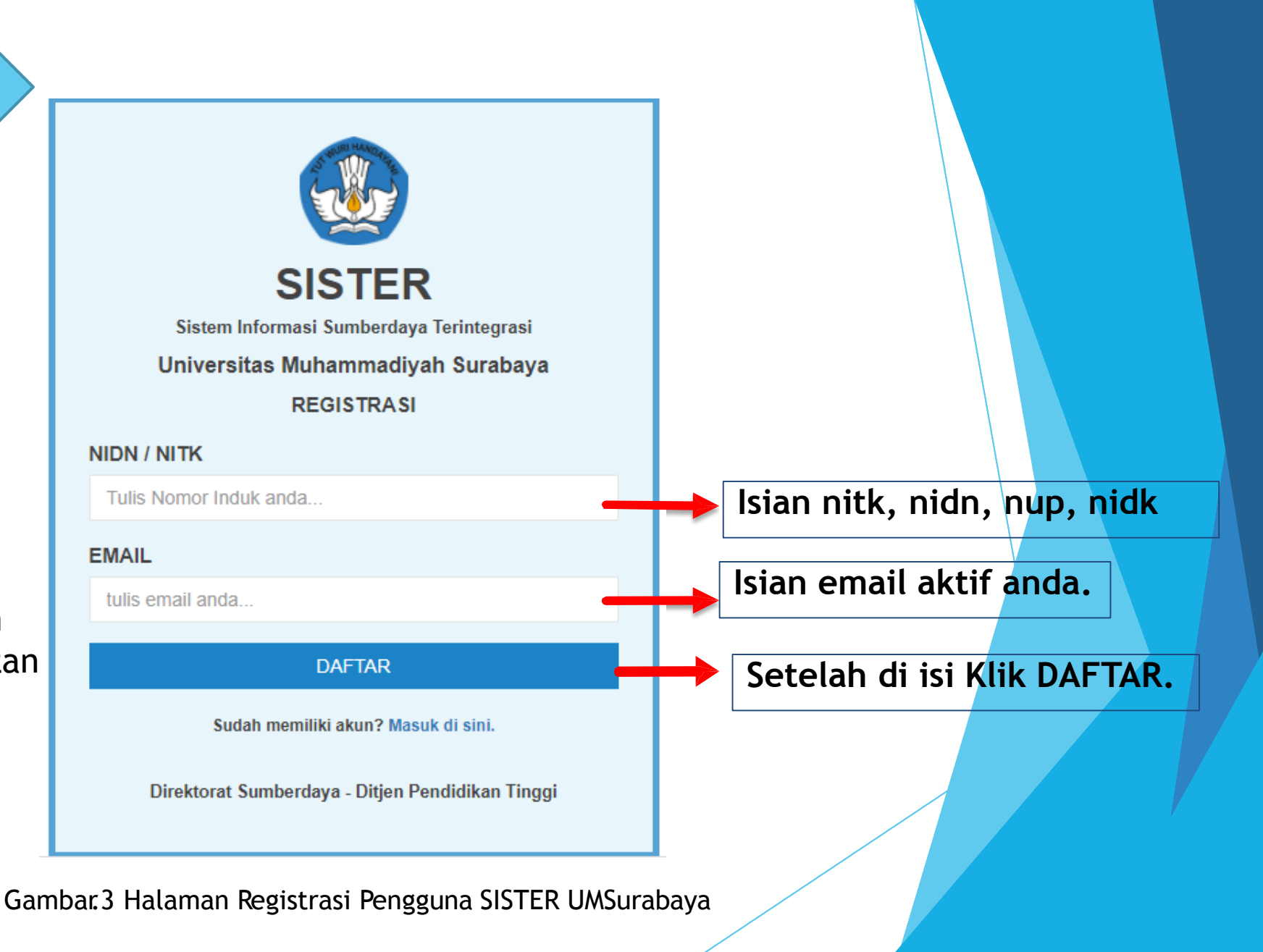

Langkah 4 :

Membuka email yang didaftarkan sebelumnya. Klik tautan yang terdapat di dalam email tersebut.

| Aktivasi Akun Sister Ristekdikti Inbox ×                                                                                                    |                                                   |          | •          | Ø |
|----------------------------------------------------------------------------------------------------|---------------------------------------------------|----------|------------|---|
| SISTER Ristekdikti<br>to me 💌                                                                                                    | May 28, 2018, 4:08 PM                             | 1        | •          | : |
| Salam hormat,                                                                                                    |                                                   |          |            |   |
| Silahkan klik tautan di bawah ini untuk aktivasi akun SISTER Anda.                                                                                  |                                                   |          |            |   |
| blic/registrasi/aktivasi/eyJpdil6llVFb2crQ0pWdDcwZnpucVA2TE1UWHc9PSIsInZhbHVI<br>bWFjljoiNDllZmYzNml0ZDFkZmM2YzBhNTdjYTExYWRjZjM3N2QyZGUxNGJl0DM00I | ljoiSXkzOVRoeTJ3a3dxSmFPeG1r<br>DQzNjBmNmY3N2NhOD | ibVwvK1J | <u>wWG</u> |   |
| Jika anda tidak merasa melakukan registrasi pada aplikasi SISTER, mohon tidak melanjutkan aktivasi pada link tersebut dan s                         | il hkan abaikan pesan ini.                        |          |            |   |
| Terima kasih.                                                                                                    |                                                   |          |            |   |
|                                                                                                    |                                                   |          |            |   |
| Gambar.4 Tangkapan layar tautan aktivasi akun SISTER di email                                                                                       | ↓ /                                               |          |            |   |
| Klik tautan untuk aktivasi akun S                                                                                                    | İSTER                                             |          |            |   |

Langkah 5 :

Setelah klik tautan dalam email akan muncul halaman aktivasi.

Lakukan review data awal. isikan username bila belum sesuai.

isikan password untuk akun SISTER anda.

| Sister Ristekdikti<br>Sistem Informasi Sumberdaya Terintegrasi<br>Universitas Pendidikan Indonesia<br>AKTIVASI |                                                                                 |
|----------------------------------------------------------------------------------------------------|---------------------------------------------------------------------------------|
| Nama Lengkap                                                                                                   |                                                                                 |
| Nama Pengguna                                                                                                  |                                                                                 |
| NIDN/NITK                                                                                                    |                                                                                 |
| NITK                                                                                                    |                                                                                 |
| Peran                                                                                                    |                                                                                 |
| Tenaga Kependidikan                                                                                            |                                                                                 |
| Unit Organisasi                                                                                                |                                                                                 |
| Penempatan                                                                                                    |                                                                                 |
| Username                                                                                                    |                                                                                 |
| Email Pengguna                                                                                                 |                                                                                 |
| Password                                                                                                    |                                                                                 |
| Tulis password Anda                                                                                            | Isian password akun SISTER                                                      |
| Konfirmasi Password                                                                                            |                                                                                 |
| Tulis ulang password Anda                                                                                      | <ul> <li>Isian konfirmasi password akun SISTEI<br/>Kemudian Aktifkan</li> </ul> |
| AKTIFKAN                                                                                                    |                                                                                 |

Gambar.5 Halaman Aktivasi Pengguna

Langkah 6 :

Setelah selesai mendaftarkan akun SISTER, lakukan LOGIN SISTER pada laman UMSurabaya, http://sister.umsurabaya.ac.id/auth/logi n Isikan username (email) sudah di buat yang sebelumnya, dan psswordnya. Klik LOGIN

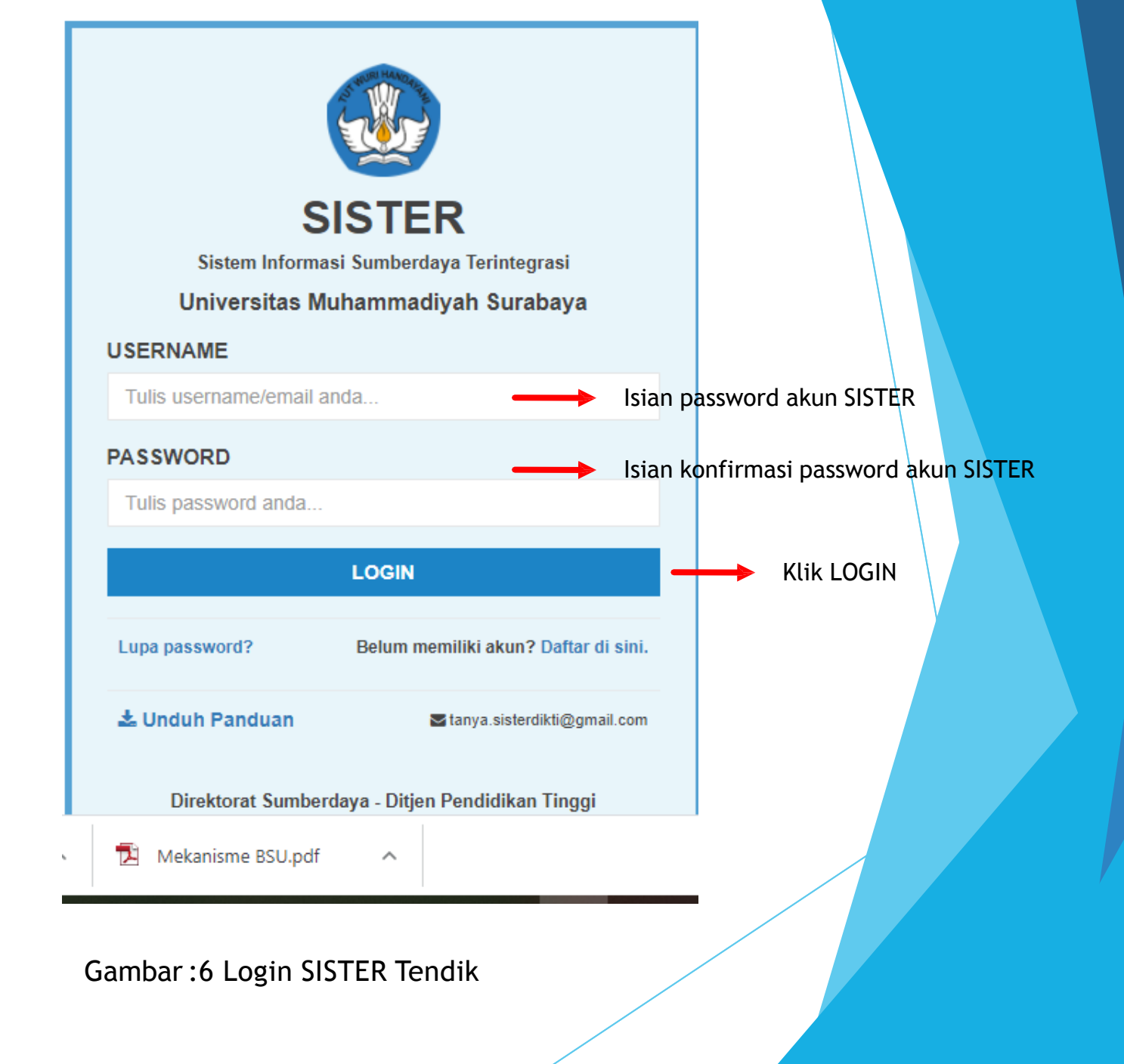

Langkah 7 :

Setelah Klik Login SISTER Tendik, berik ut tampilan menu SISTER Tenaga Kependidika n UMSurabaya. (Selesai Bagian 1)

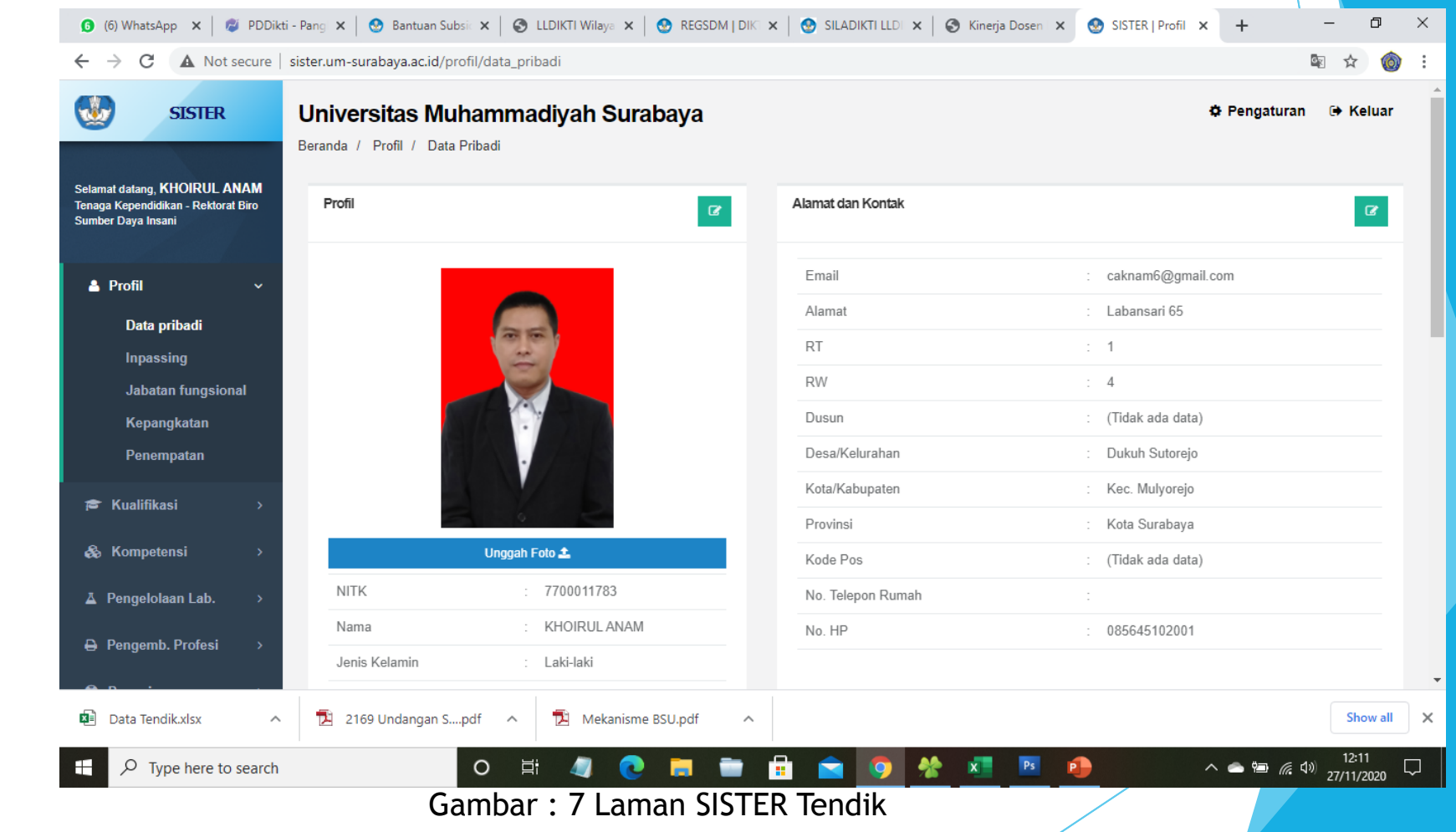

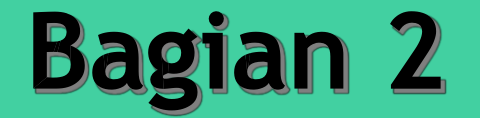

### Lupa Password Akun SISTER

Langkah 1 :

Buka halaman login SISTER PT. sister.um-Surabaya.ac.id Klik pada tulisan "Lupa Password?" Terdapat di bagian kiri bawah layar login.

| Lupa Password? |
|----------------|
|----------------|

|   | SISTER                                              |  |
|---|-----------------------------------------------------|--|
|   | Sistem Informasi Sumberdaya Terintegrasi            |  |
|   | Universitas Muhammadiyah Surabaya                   |  |
| I | USERNAME                                            |  |
| I | Tulis username/email anda                           |  |
| I | PASSWORD                                            |  |
| I | Tulis password anda                                 |  |
| I | LOGIN                                               |  |
| ļ | Lupa password? Belum memiliki akun? Daftar di sini. |  |
|   | <b>∠ Unduh Panduan</b> Stanya.sisterdikti@gmail.com |  |
|   | Direktorat Sumberdaya - Ditjen Pendidikan Tinggi    |  |

Langkah 2 :

Masukan email yang sudah didaftarkan sebelumnya sebagai akun SISTER. Lalu cek email untuk melakukan reset password anda.

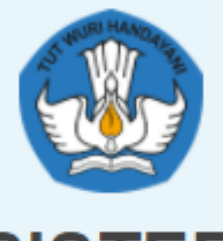

SISTER

Sistem Informasi Sumberdaya Terintegrasi

Universitas Muhammadiyah Surabaya

#### EMAIL

Tulis email anda...

SUBMIT

Kembali ke halaman login.

Direktorat Sumberdaya - Ditjen Pendidikan Tinggi

Gambar.7 Halaman lupa password SISTER UMSurabaya

Langkah 3 :

Membuka email yang sebelumnya dimasukkan. Lalu klik link yang sudah disediakan di email tersebut untuk konfirmasi reset password akun SISTER anda.

| Reset Password Akun Sister Ristekdikti                                                         | 2019-01-25 02:57<br>(a few seconds ago)                     |
|------------------------------------------------------------------------------------------------|-------------------------------------------------------------|
| From: SISTER Ristekdikti                                                                       | Size: 1.2 KB                                                |
| To: HERY I ac.id>                                                                              |                                                             |
|                                                                                                |                                                             |
|                                                                                                |                                                             |
| Salam hormat, HERY                                                                             |                                                             |
| Silahkan klik tautan berikut untuk me-reset password Anda.                                     |                                                             |
| /password/reset/eyJpdi                                                                         | i6IjdZMTZiT0xpRDVZQlJ5MllQMG9sSWc9PSIsInZhbHVlIj            |
| Jika anda tidak merasa melakukan permintaan reset password, mol<br>silahkan abaikan pesan ini. | non tidak melanjutkan reset password pada link tersebut dan |
| Terima kasih.                                                                                  |                                                             |

Langkah 4 :

Ketika sudah klik link reset password pada email anda, maka notifikasi sukses reset password akan muncul seperti gambar disamping. Selanjutnya silahkan cek email kembali.

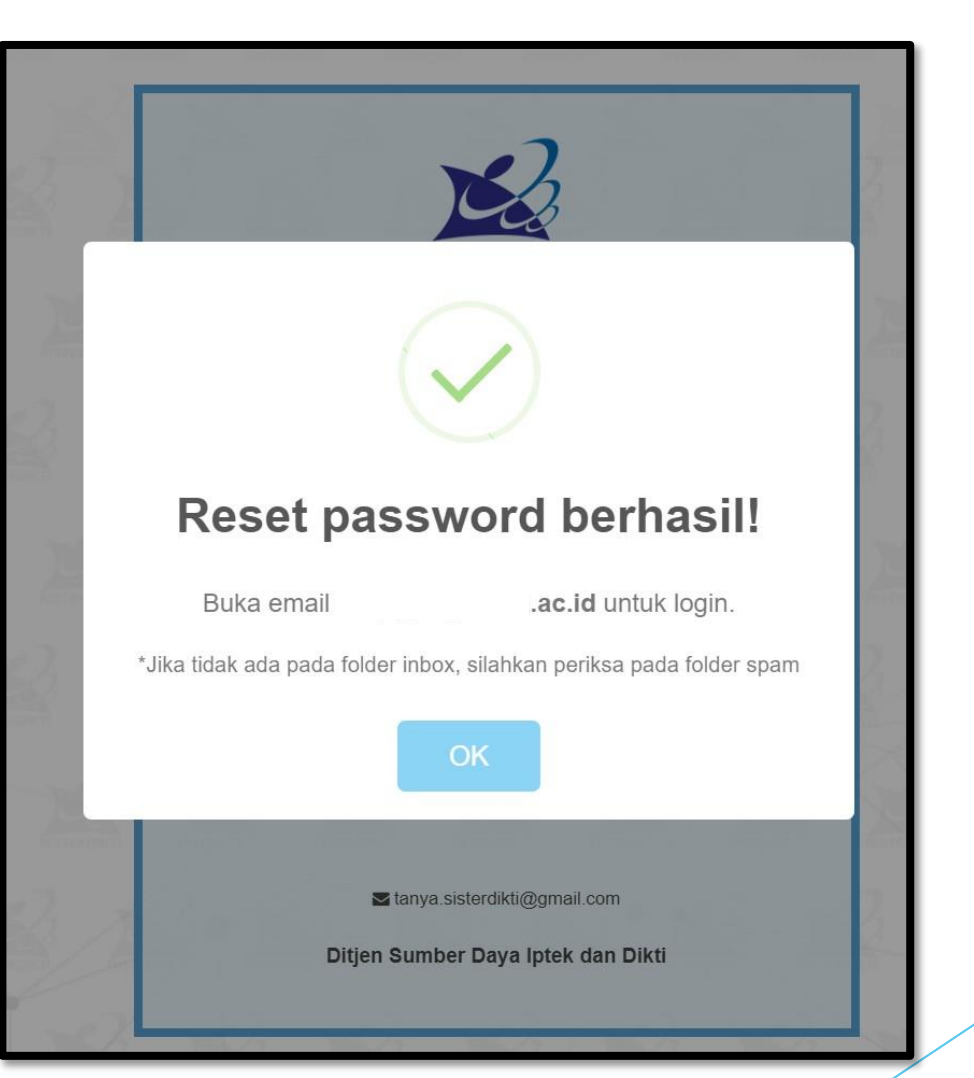

Gambar.9 Notifikasi sukses reset password

Langkah 5 :

Email berisi pesan sukses dalam melakukan reset password tampak seperti gambar disamping. Anda bisa login kembali dengan username dan password yang disediakan di bagian bawah email tersebut.

| SUCCESS] Reset Password Akun Sister Ristekdikti                                                                                                    | 2019-01-25 03:<br>(a few seconds ag |
|----------------------------------------------------------------------------------------------------|-------------------------------------|
| rom: SISTER Ristekdikti                                                                                                    | Size: 1.2 I                         |
| o: And a state of the state of the state of |                                     |
|                                                                                                    |                                     |
| Salam hormat, HERY                                                                                                    |                                     |
| Password Anda telah direset pada:                                                                                                    |                                     |
| Hari : Friday                                                                                                    |                                     |
| Tanggal : 25 January 2019                                                                                                    |                                     |
| Jam : 10:14:18                                                                                                    |                                     |
| Silakan <u>masuk ke sistem</u> dengan menggunakan informasi akun berikut:                                                                                                    |                                     |
| Username : Username                                                                                                    |                                     |
| Password : Fnb; Password baru                                                                                                    |                                     |
| Terima kasih                                                                                                    |                                     |
| Terma Kasm.                                                                                                    |                                     |

Gambar 10 Pesan sukses reset password pada email

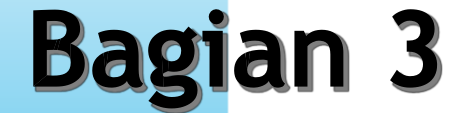

## Perubahan Password Akun SISTER

#### Bagian 3 Ubah Password

Langkah 1 :

Login ke SISTER UMSurabaya. Lalu di bagian pojok kanan atas layar, masuk ke menu pengaturan > ubah password.

|            | 🌣 Pengaturan                             | 🕩 Keluar  |          |
|------------|------------------------------------------|-----------|----------|
|            | 占 Ubah Username                          |           |          |
| ididikan ' | ■ Ubah Password                          | Klik menu | berikut. |
|            | Gambar.11 Menu ubah password akun SISTER | 2         |          |

#### Bagian 3 Ubah Password

Langkah 2 :

Masukkan password lama. Lalu masukkan password baru dan diulangi di kolom isian berikutnya. Setelah itu klik simpan.

| Password Lama*        |  |
|-----------------------|--|
| Password Baru*        |  |
| Ulangi Password Baru* |  |
|                       |  |
| <b>B</b> Simpan       |  |

#### Bagian 3 Ubah Password

Jika berhasil melakukan perubahan password, maka akan ada email pemberitahuan bahwa password telah diperbaharui.

| Perubahan Passwo                                                                    | rd Akun Sister Ristekdikti                                                                                             | 2019-01-25 04:09<br>(19 minutes ago)                           |
|-------------------------------------------------------------------------------------|----------------------------------------------------------------------------------------------------|----------------------------------------------------------------|
| From: SISTER Ristekdikti <example< th=""><th>@</th><th>Size: 1.2 KB</th></example<> | @                                                                                                    | Size: 1.2 KB                                                   |
| To: HERY<br>More info                                                               | .ac.id>                                                                                                    |                                                                |
|                                                                                     |                                                                                                    |                                                                |
| Salam hormat, HERY                                                                  |                                                                                                    |                                                                |
| Password Akun SISTER And                                                            | a telah diubah pada:                                                                                                   |                                                                |
| Hari : Friday                                                                       |                                                                                                    |                                                                |
| Tanggal : 25 January 2019                                                           |                                                                                                    |                                                                |
| Jam : 11:09:39                                                                      |                                                                                                    |                                                                |
| Jika anda tidak merasa melaku<br>perguruan tinggi atau kepada j                     | ikan perubahan password akun SISTER, mohon melaporkan b<br>pusat bantuan SISTER di email tanya.sisterdikti@gmail.com a | nal ini kepada operator SISTER<br>atau sigap.ristekdikti.go.id |
| Terima kasih.                                                                       |                                                                                                    |                                                                |

Gambar 13 Email notifikasi berhasil merubah password akun SISTER

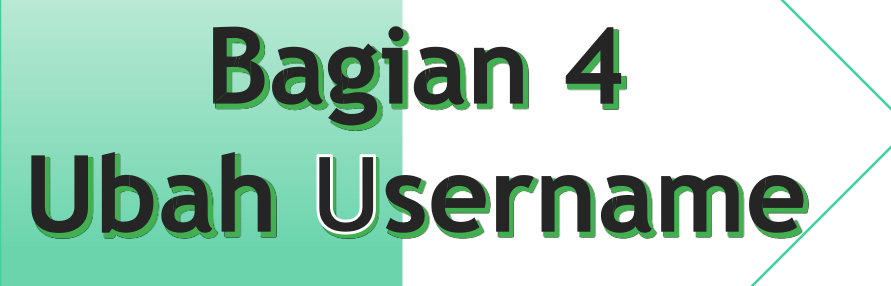

## Perubahan Username Akun SISTER

#### Bagian 4 Ubah Username

Langkah 1 :

Login ke SISTER UMSurabaya. Lalu di bagian pojok kanan atas layar, masuk ke menu pengaturan > ubah username.

|         |                         | 🌣 Pengaturan       | 🗭 Keluar  |          |  |
|---------|-------------------------|--------------------|-----------|----------|--|
|         | 💄 Ubah Username 🛛 💳     |                    | Klik menu | berikut. |  |
| didikan | ■ Ubah Password         |                    |           |          |  |
|         | Gambar.14 Menu ubah use | ername akun SISTER |           |          |  |

#### Bagian 4 Ubah Username

Langkah 2 :

Pastikan username baru merupakan alamat email aktif.

Masukkan username baru dan ulangi di kolom isian berikutnya. Masukkan password akun SISTER saat ini.

| <b>PERHATIAN !</b> Sebelum mengubah, <b>p</b> abila perubahan berhasil dilakukan, | astikan alamat email untuk username baru sudah benar dan dapat login ke email tersebut!<br>akun Anda akan NON-AKTIF dan AKTIVASI hanya bisa dilakukan melalui email baru. |
|-----------------------------------------------------------------------------------|----------------------------------------------------------------------------------------------------|
| Username                                                                          | ac.id                                                                                                    |
| Username Baru *                                                                   |                                                                                                    |
| Konfirmasi Username Baru*                                                         |                                                                                                    |
| Password Akun Saat Ini *                                                          |                                                                                                    |

Gambar.14 Halaman ubah username akun SI<mark>STER</mark>

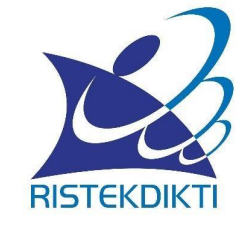

## **SEKIAN DAN TERIMA KASIH**

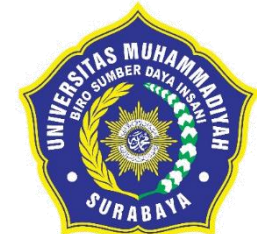

# Morality, Intellectuality, and Entrepreneurship SUICO OCUCI

UNIVERSITAS MUHAMMADIYAH SURABAYA